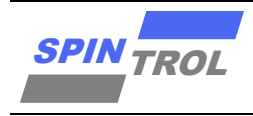

# 使用指南

### IAP Loader 使用指南

### 概述

本手册适用范围:

| 适用范围       |                                     |
|------------|-------------------------------------|
| SPC1125 系列 | SPC1125, SPC1128                    |
| SPC1168 系列 | SPC1155, SPC1156, SPC1158, SPC1168, |
|            | SPD1148, SPD1178, SPD1188, SPD1163, |
|            | SPM1173                             |
| SPC2168 系列 | SPC2168, SPC2165, SPC2166, SPC1198  |
| SPC1169 系列 | SPC1169, SPD1179, SPD1176           |
| SPC2188 系列 | SPC1185, SPC2188                    |
|            |                                     |

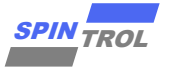

# 目录

| 1   | 概述                  | 7    |
|-----|---------------------|------|
| 1.1 | IAP 上位机运行环境         | 7    |
| 2   | IAP 实现              | 8    |
| 2.1 | 写存储器命令              | 9    |
| 2.2 | 擦除存储器命令             | . 13 |
| 2.3 | 跳转命令                | . 15 |
| 3   | IAP 升级 APP          | . 17 |
| 3.1 | 通过 UART 升级 APP      | . 17 |
| 3.2 | 通过 LIN 升级 APP       | . 20 |
| 3.3 | 通过 CAN/CANFD 升级 APP | . 24 |
| 4   | IAP 升级结果            | . 28 |

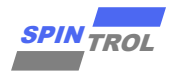

# 图片列表

| IAP Loader 流程图        | 8              |
|-----------------------|----------------|
| 写存储器命令(主机侧)           | 10             |
| 写存储器命令(设备侧)           | 11             |
| 擦除存储器命令(主机侧)          | 13             |
| 擦除存储器命令(设备侧)          | 14             |
| 跳转命令(主机侧)             | 15             |
| 跳转命令(设备侧)             | 16             |
| UART IAP 硬件连接         | 17             |
| 选择 UART 协议            | 18             |
| 串口波特率                 | 18             |
| 下位机可握手窗口              | 19             |
| LIN IAP 硬件连接          | 20             |
| LIN IAP 硬件连接          | 21             |
| 选择 LIN 协议             | 22             |
| LIN 波特率               | 23             |
| 下位机可握手窗口              | 23             |
| : CAN/CANFD IAP 硬件连接  | 24             |
| :选择 CAN 或 CANFD 协议    | 26             |
| : 配置 CAN 或 CANFD 协议参数 | 26             |
| : 下位机可握手窗口            | 27             |
| 用户应用程序的串口打印界面         | 28             |
|                       | IAP Loader 流程图 |

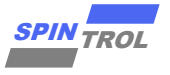

# 表格列表

| 表 1-1:         | Flash 启动与 BOOT 电平关系   | 7   |
|----------------|-----------------------|-----|
| 表 2-1 <b>:</b> | IAP 命令集               | 9   |
| 表 2-2:         | 芯片和 N 以 Address 及对应关系 | .12 |
| 表 2-3:         | 芯片对应扇区大小              | .15 |
| 表 3-1:         | 芯片 UART 接口电平          | .17 |

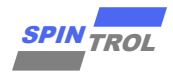

# 版本历史

| 版本  | 日期         | 作者     | 状态       | 变更                                                           |
|-----|------------|--------|----------|--------------------------------------------------------------|
| A/0 | 2023-09-01 | X.He   | Outdated | 1. 首次发布。                                                     |
| A/1 | 2023-12-28 | X.He   | Outdated | <ol> <li>1. 添加章节3中的硬件连接描述。</li> <li>2. 更新章节4中的图片。</li> </ol> |
| C/0 | 2024-08-29 | HangSu | Outdated | 1. 更新章节1,2,3,4。                                              |
| C/1 | 2024-09-05 | HangSu | Released | 1. 更新章节3。                                                    |

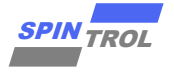

# 术语或缩写

| 术语或缩写 | 描述                         |
|-------|----------------------------|
| IAP   | In Application Programming |
| ISP   | In System Programming      |

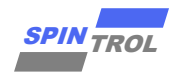

### 1 概述

IAP 的全称是: In Applicatin Programming,即在应用编程。

IAP 所起的作用是对用户 APP 程序进行升级操作,当 MCU 刚上电时,会执行 IAP 程序,用 户需要在 IAP 中实现接收数据并实现对 APP 程序进行烧录的功能。整个工作流程描述如下:

**1**. 用户将 APP 的 hex 文件发给 IAP 程序;

2. IAP 程序将 APP 的数据写到特定的地址中;

3. APP 数据烧写完毕后, IAP 程序执行跳转操作, 跳转到 APP 程序并运行。

- 注意: 1. 在 Spintrol 设计中,为了确保 IAP 程序能够执行,需要将 BOOT 设置为特定电平,具体请见表 1-1。
  - 2. IAP 通信接口可根据实际情况进行选择, Spintrol SDK 已提供 UART、CAN、LIN 三种接口形式的 IAP 示例工程。

#### 表 1-1: Flash 启动与 BOOT 电平关系

| 芯片         | BOOT |
|------------|------|
| SPC1125 系列 | 拉高   |
| SPC1168 系列 | 拉高   |
| SPC2168 系列 | 拉高   |
| SPC1169 系列 | 拉低   |
| SPC2188 系列 | 拉高   |

### 1.1 IAP 上位机运行环境

Win10 以下,现有 dll 不支持 Win11。

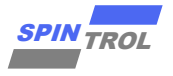

## 2 IAP 实现

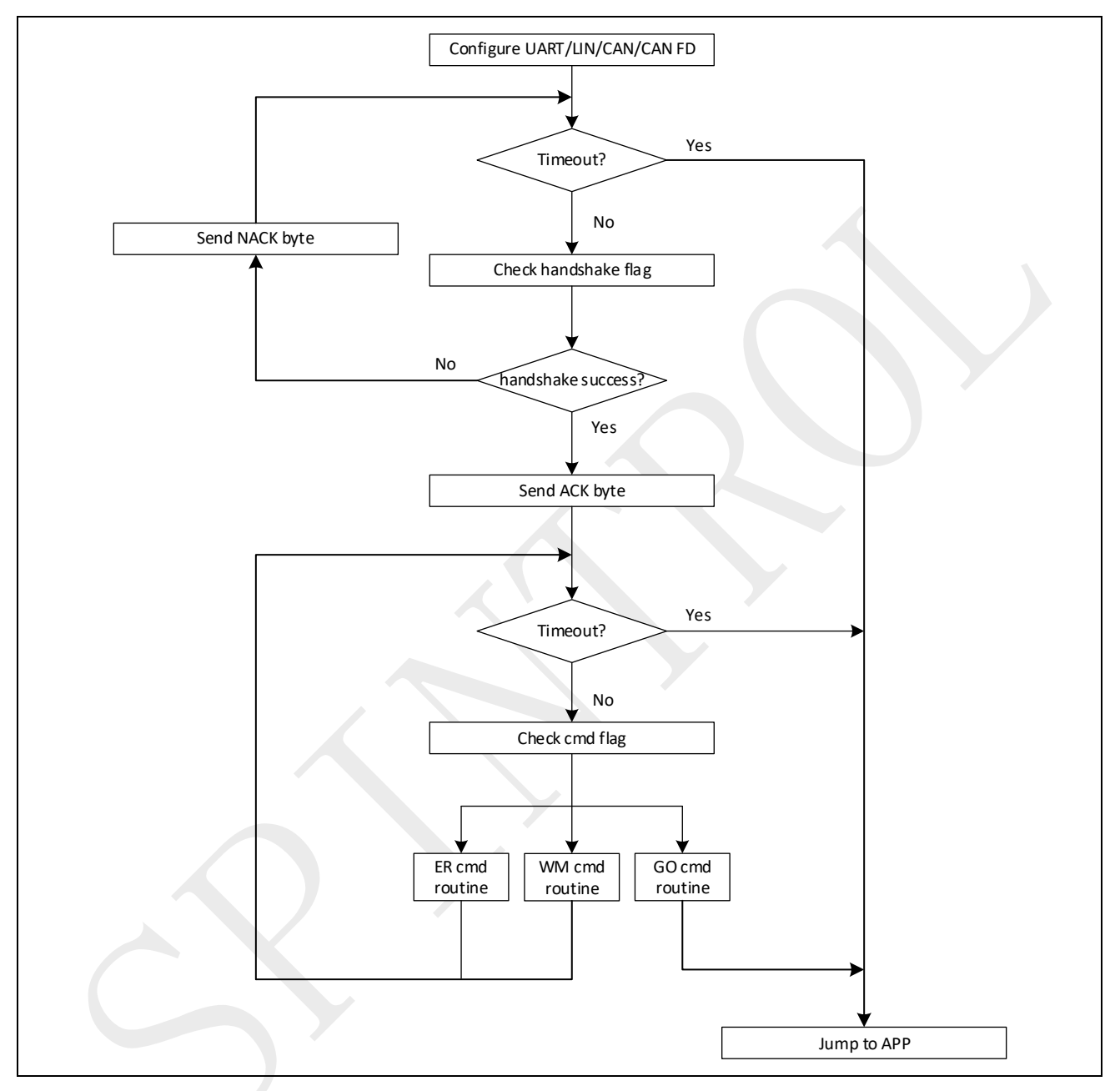

图 2-1: IAP Loader 流程图

这里有两个延时,一个用来提供下位机开机时的可握手窗口,一个用来防止下位机在 IAP Loader 中死等。

图 2-1 所示的 IAP 流程中所支持的命令列如表 2-1 所示,每个命令在后续小结中进一步描述。

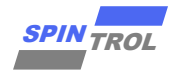

| - ベ 2-1: IAP 叩マ - 乐 | 表 | 2-1: | IAP | 命令集 |
|---------------------|---|------|-----|-----|
|---------------------|---|------|-----|-----|

| 命令           | Code | 描述                         |
|--------------|------|----------------------------|
| Write Memory | 0x36 | 从应用程序指定的地址开始,向 Flash 存储器写入 |
|              |      | 最多 256 字节的数据。              |
| Erase Memory | 0x34 | 擦除指定的 Flash 存储器区域。         |
| Jump Menory  | 0x21 | 跳转到指定位置运行 APP 程序。          |

#### 通信安全性

所有从编程工具到设备的通信都经过以下验证:

- 校验和:接收到的数据块所有字节进行异或运算。在每次通信结束时添加一个包含所有先前字节异或运算结果的字节(校验和字节),通过对所有接收到的字节(数据+校验和)进行异或运算,在数据包的结尾处的结果必定为0x00。
- 对于每个命令, 主机发送一个字节及其补码(XOR = 0x00)。

注意: XOR (A, B) = 0xFF^A^B。

每个数据包都会被接受(ACK 答复)或丢弃(NACK 答复):

- ACK = 0x79
- NACK = 0x1F

#### 2.1 写存储器命令

主机行为如下:

| Byte 1:               | 0x36         |                         |                 |              |
|-----------------------|--------------|-------------------------|-----------------|--------------|
| Byte 2 to 5:          | Start addr   | ress                    |                 |              |
|                       | -            | byte 2: LSB             |                 |              |
|                       | -            | byte 5: MSB             |                 |              |
| Byte 6:               | Checksum     | ו: XOR (Byte 1 ~ Byte 5 | 5) Wait for ACK |              |
| Byte 7:               | Number o     | of bytes to be written  | (0 < N ≤ 255)   |              |
| N +1 data bytes:      | (IVIAX 256   | bytes)                  |                 |              |
| Checksum byte:        | XOR (Byte    | ? 7 ~ N+1 data bytes) \ | Vait for ACK    |              |
| 注意: Byte 7(<br>输 byte | N)最大为2<br>数。 | 255,无法直接表示:             | 256,因此协议规定,     | 采用 N+1 表示实际传 |

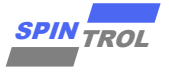

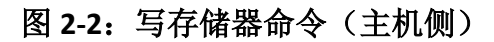

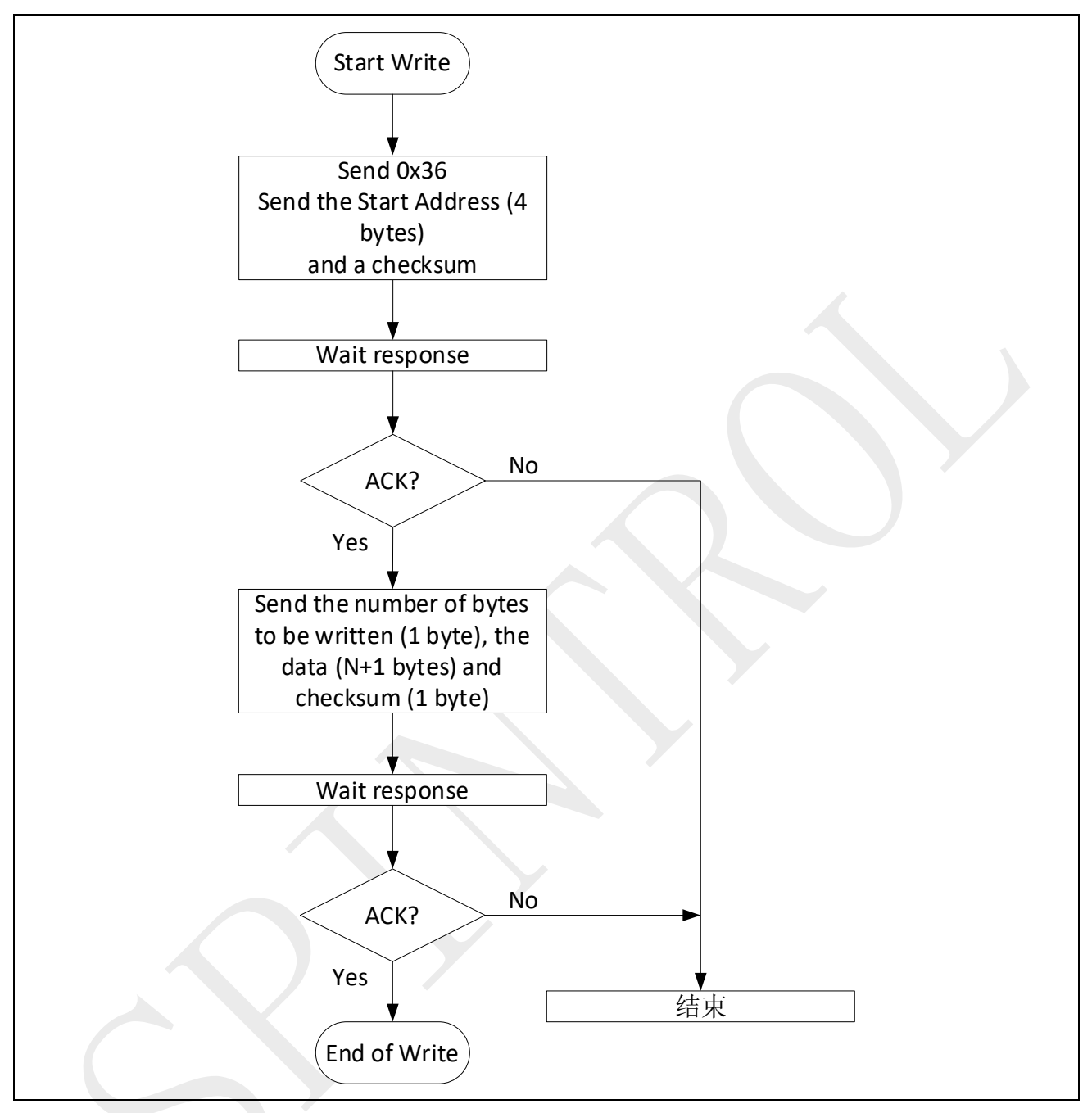

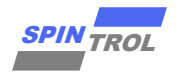

从机行为如下:

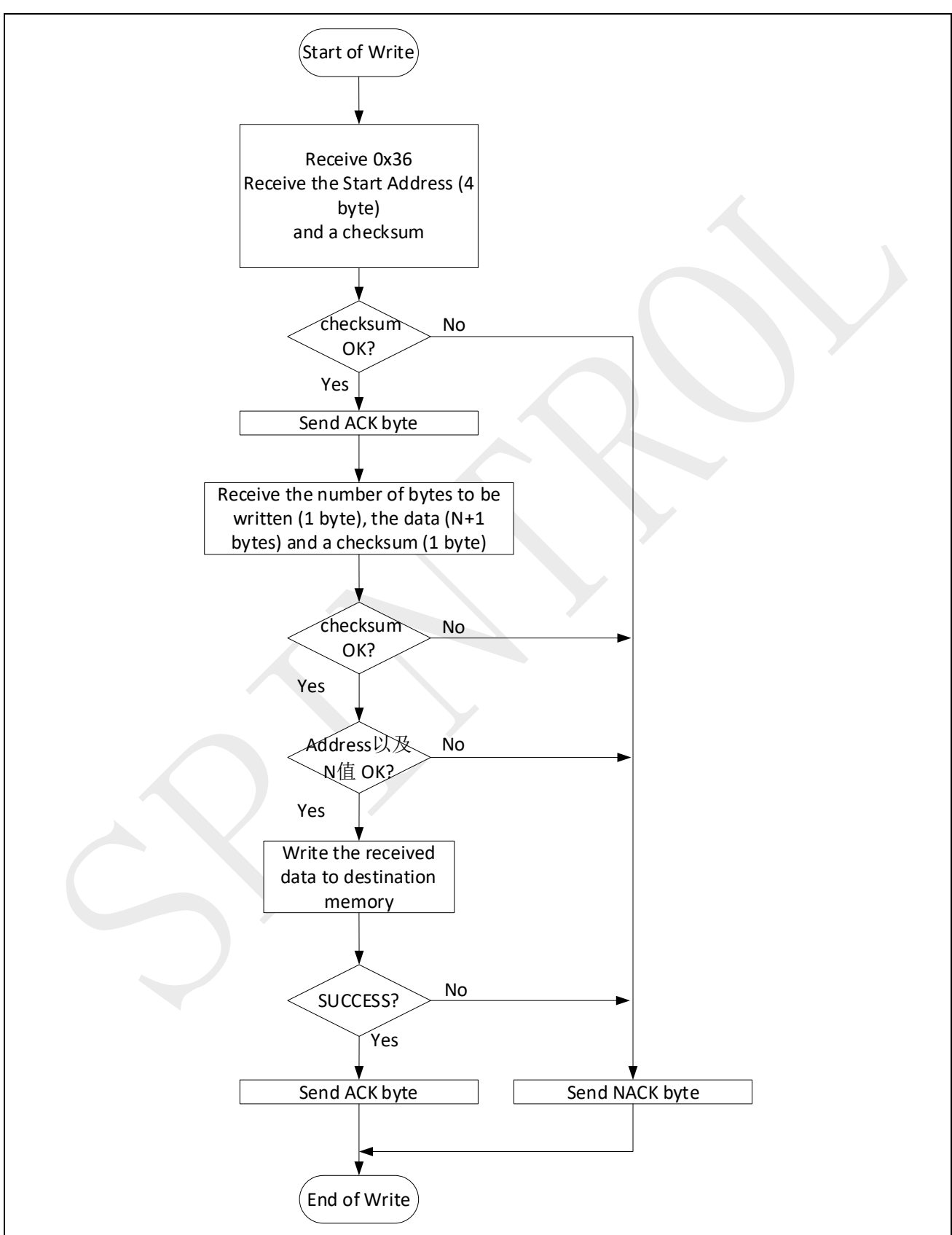

图 2-3: 写存储器命令(设备侧)

由于硬件设计上的不同,底层 Write 函数能力也不一样,致使下位机能接受的 N 以及 Address 也有一定的限制,具体请参考表 2-2。

| 芯片         | 最小写入 Byte 单位 | N+1   | Address    |
|------------|--------------|-------|------------|
| SPC1169 系列 | 8Byte        | 8的倍数  | 8Byte 对齐   |
| SPC1168 系列 | 4Puto        | ▲ 的   | 4Duto 对文   |
| SPC1125 系列 | 4Вусе        | 4 时间数 | 4Byle MJ7F |
| SPC2188 系列 | 1Byte        | 1的倍数  | 1Byte 对齐   |

表 2-2: 芯片和 N 以 Address 及对应关系

以 SPD1179 为例, N +1 必须是 8 的倍数, 且上限不能超过 256, 同时 Address 必须 8 Byte 对齐。

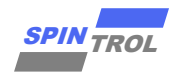

#### 2.2 擦除存储器命令

主机行为如下:

- Byte 1: 0x34
- Byte 2 to 5: Start address
  - byte 2: LSB
  - byte 5: MSB
- Byte 6 to 9: Size to be erased
  - byte 6: LSB
  - byte 9: MSB
- Byte 10: Checksum: XOR (Byte 1 ~ Byte 9) Wait for ACK

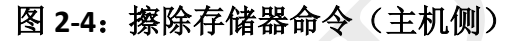

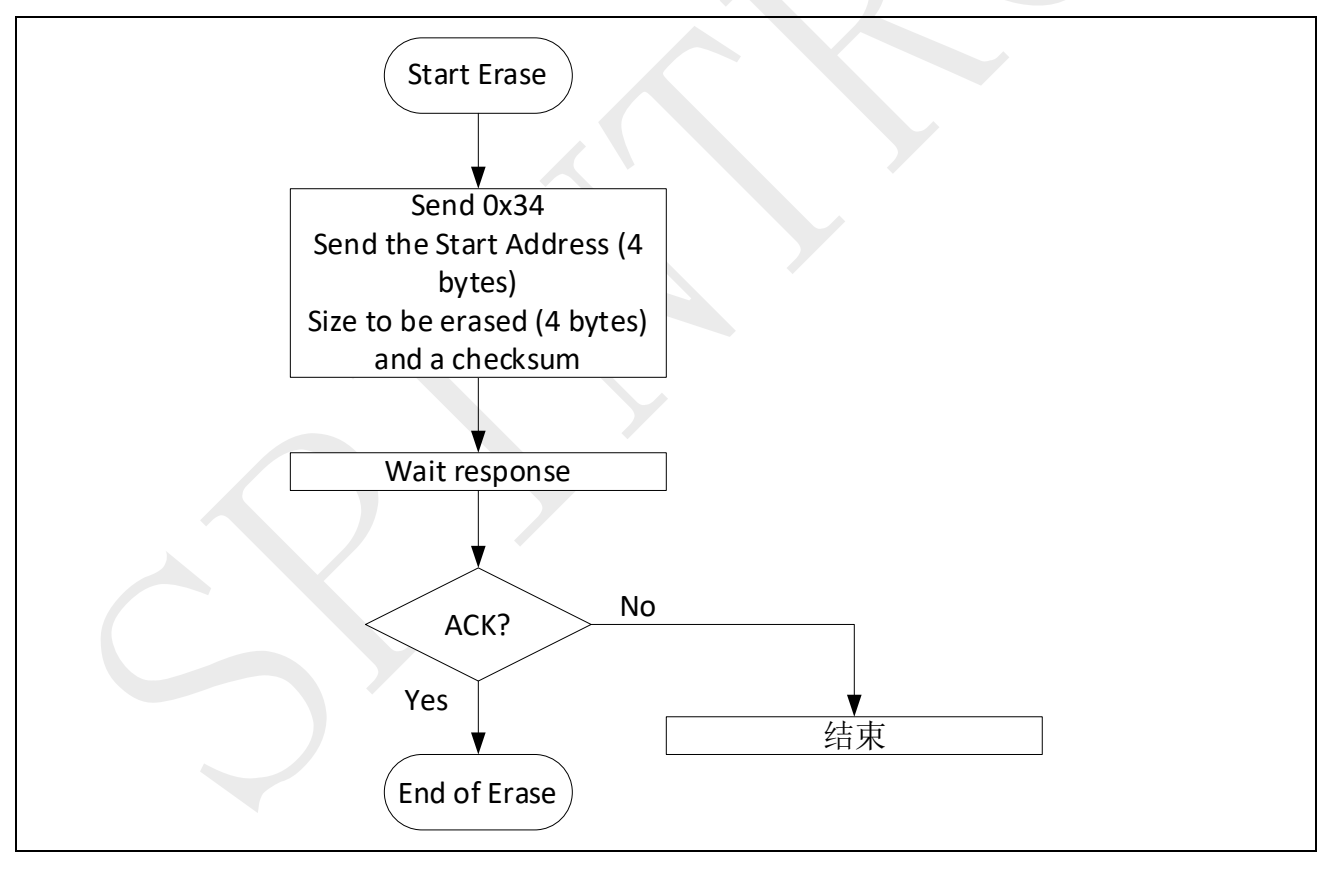

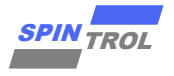

从机行为如下:

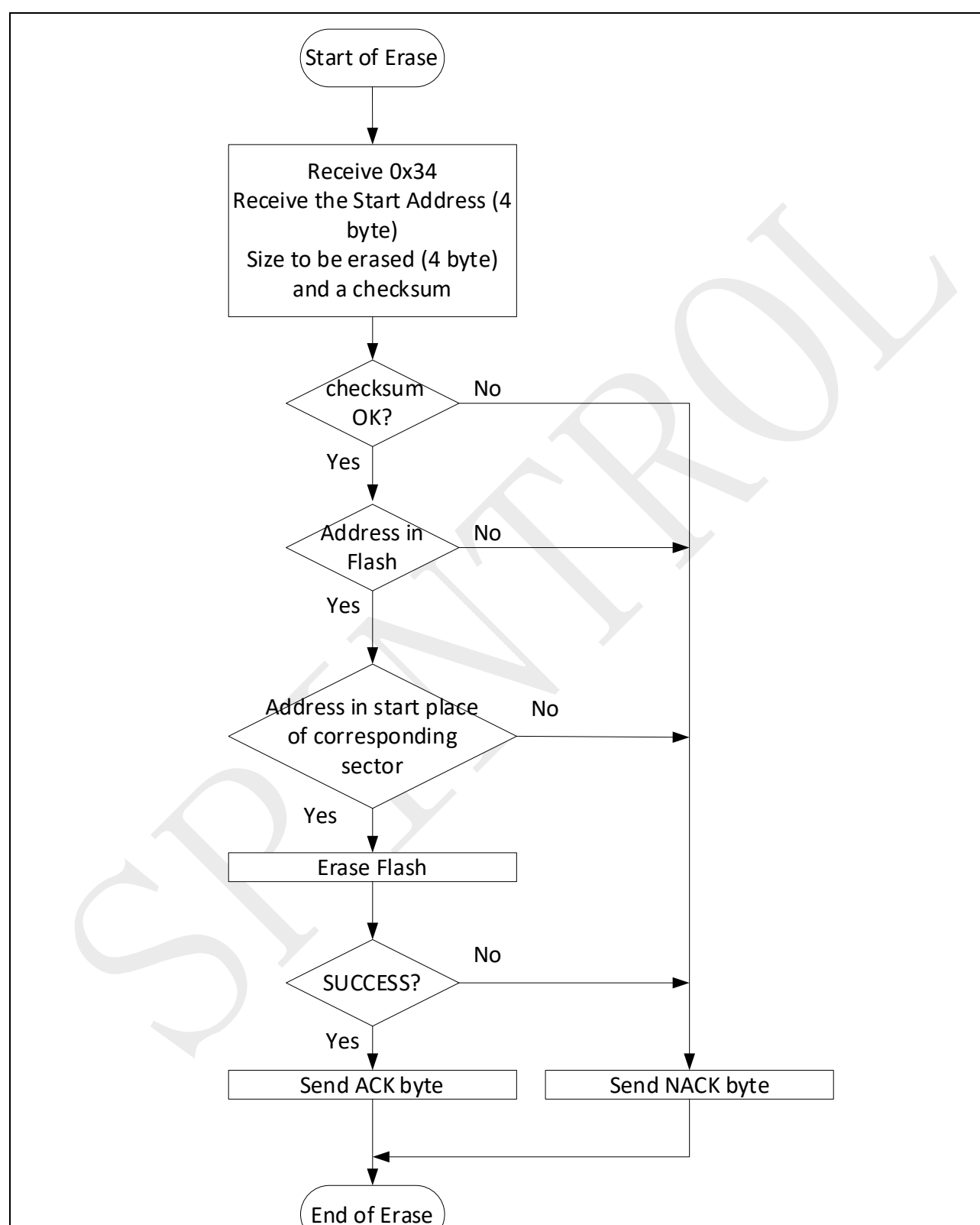

图 2-5: 擦除存储器命令(设备侧)

#### 表 2-3: 芯片对应扇区大小

| 芯片                       | 扇区大小                                       |
|--------------------------|--------------------------------------------|
| SPC1169 系列               | 4К                                         |
| SPC1168 系列<br>SPC1125 系列 | 512B                                       |
| SPC2188 系列               | 默认 ECC 使能时有效容量为 2KB;<br>关闭 ECC 后有效容量为 4KB。 |

#### 2.3 跳转命令

主机行为如下:

- Byte 1: 0x21
- Byte 2 to 5: Go address
  - byte 2: LSB
  - byte 5: MSB

Byte 6: Checksum: XOR (Byte 1 ~ Byte 5) Wait for ACK

图 2-6: 跳转命令(主机侧)

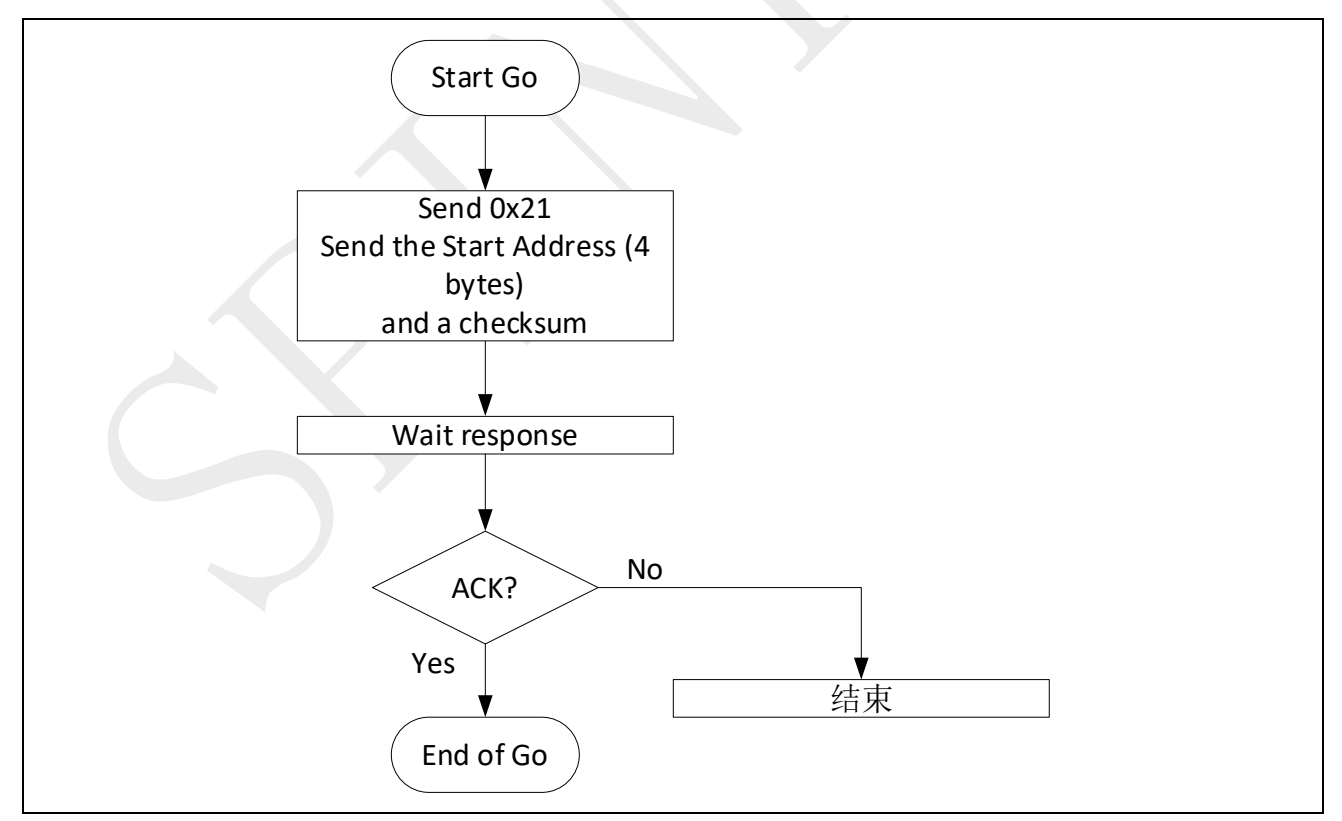

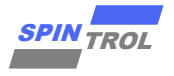

从机行为如下:

图 2-7: 跳转命令(设备侧)

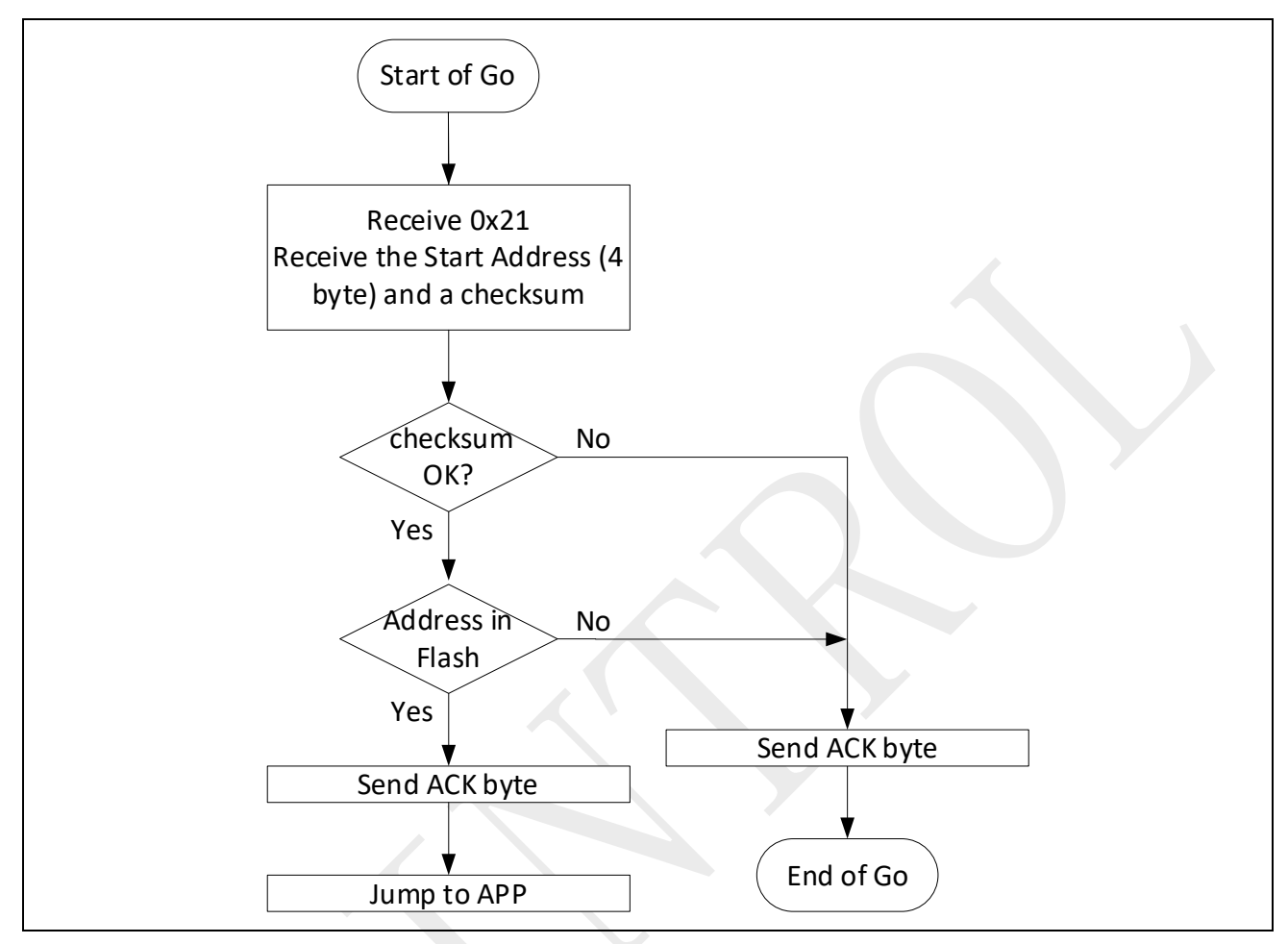

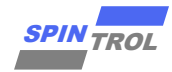

### 3 IAP 升级 APP

#### 3.1 通过 UART 升级 APP

适用范围 SPC1168 系列,SPC2168 系列,SPC1125 系列,SPC1169 系列,SPC2188 系列

硬件连接如图 3-1 所示,上下位机连接的步骤及注意事项:

- USB\_TO\_UART 的 TXD 与芯片的 RXD, USB\_TO\_UART 的 RXD 与芯片的 TXD 相接;
- 如果通讯异常, 排查上位机选择的串口端口号是否错误, 排查 UART 接口电平是否符合预期, 不同芯片 UART 接口电平如表 3-1 所示。

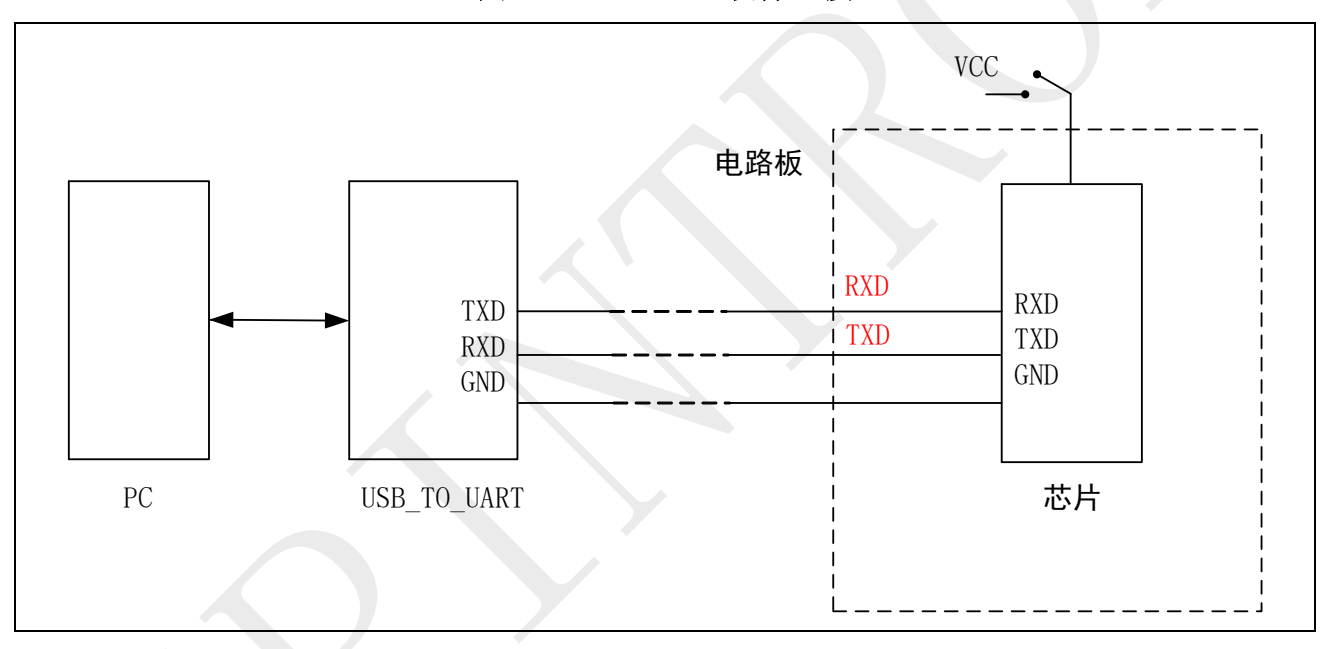

图 3-1: UART IAP 硬件连接

#### 表 3-1: 芯片 UART 接口电平

| 芯片                                          | UART 接口电平 |
|---------------------------------------------|-----------|
| SPC1168 系列,SPC1125 系列,SPC2168 系列,SPC2188 系列 | 3.3V      |
| SPC1169 系列                                  | 5V        |

IAP Loader 下载步骤:

- 1. 通过 ISP/SWD 方式将编译好的 IAP Loader 程序下载到 Flash;
- 2. 切换 BOOT 到 Flash 启动模式,为 IAP Loader 启动做好准备。

App 下载步骤:

1. 选择对应下载的串口;

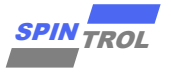

- 2. 打开串口;
- 3. 在界面的"ProtocolType"选择 UART 协议;
- 4. 点击界面中"Select File"选项,选择需要更新的应用程序;
- 5. 点击界面的" 🛃"图标,进行下载程序;
- 6. 10s 内给芯片上电。

| 🚺 IAP Loader v1.1.3     |            |                    | -                 | - [ | x c |  |
|-------------------------|------------|--------------------|-------------------|-----|-----|--|
| SerialPort COM28        | - 🕕 Protoc | colType UART       | - 🕸 ili   🐥       |     |     |  |
| 1                       | 2          | 3                  | 5                 |     |     |  |
| Program File            |            |                    | d Protocol Select |     |     |  |
|                         |            |                    | Start: 0x0000000  |     |     |  |
| Select File             |            | 🗹 Auto Reload File | Size: 0x00000000  |     |     |  |
| Successfully Open COM28 |            |                    |                   | ^   |     |  |
|                         |            |                    |                   |     |     |  |
|                         |            |                    |                   |     |     |  |
|                         |            |                    |                   |     |     |  |
|                         |            |                    |                   |     |     |  |
|                         |            |                    |                   |     |     |  |
|                         |            |                    |                   |     |     |  |
|                         |            |                    |                   |     |     |  |
|                         |            |                    |                   |     |     |  |
|                         |            |                    |                   |     |     |  |
|                         |            |                    |                   |     |     |  |
|                         |            |                    |                   | ~   |     |  |
| L                       |            |                    |                   |     | 1   |  |
|                         |            |                    |                   |     |     |  |

图 3-2: 选择 UART 协议

" 🌣 "可以配置波特率,如果参数变更,下位机需同步修改。

推荐波特率 2400 到 115200。

图 3-3: 串口波特率

| 💀 Serial port : | setup for [COM | - |     | ×   |
|-----------------|----------------|---|-----|-----|
| Baud rate:      | 38400          |   |     | -   |
| Data:           | 3 ~            |   | 01  | {   |
| Parity:         | None ~         |   | Can | -el |
| Stop:           | 1 ~            |   | Can |     |

为了缩短 APP 启动时间,示例 IAP Loader 预留可握手窗口为 ms 级,因此 App 下载步骤中最后两步不能颠倒,否则上位机一定会错过下位机上电后的可握手窗口。

如果在下位机可握手窗口**内**和上位机握手成功,双方进入具体擦,写,跳转 cmd 通讯; 如果在下位机可握手窗口**内**和上位机握手失败,上位机继续发送握手信号; 如果在下位机可握手窗口**结束时刻**,双方仍未握手成功,则下位机直接跳到 APP 运行。

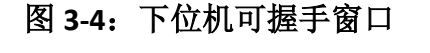

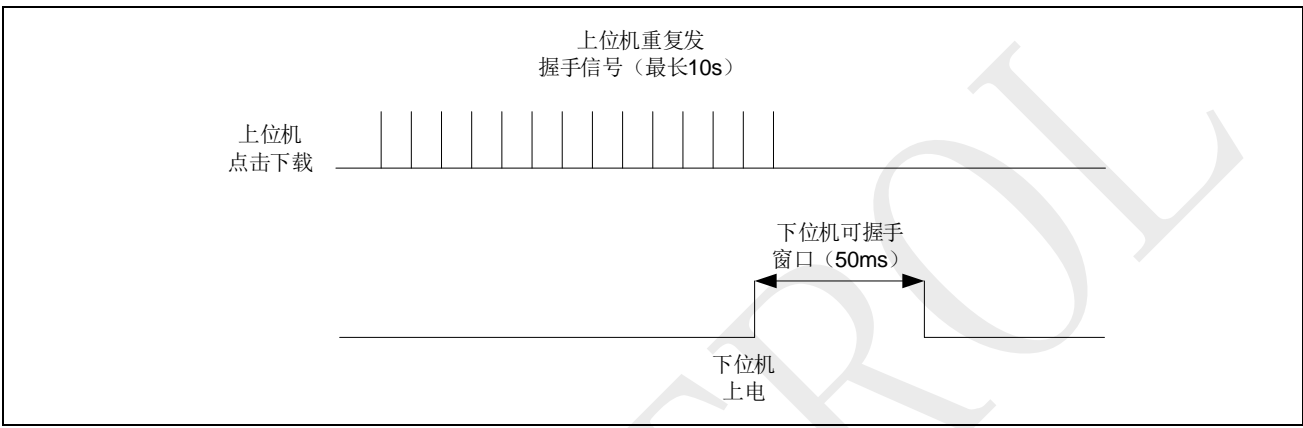

SPIN TRO

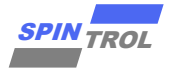

#### 通过 LIN 升级 APP 3.2

#### 适用范围 SPC2188 系列, SPC1169 系列

硬件连接如图 3-5 所示, USB\_TO\_LIN 采用的是一个 USB 转 LIN 的工具(工具链接)。 上下位机连接的步骤及注意事项:

- 上位机和下位机通过 LIN 和 GND 连接起来;
- 确保 USB\_TO\_LIN 为独立供电,图示中 USB\_TO\_LIN 与下位机供电均未 VBAT 只是表示 USB\_TO\_LIN 与下位机电压相同,并不表示两者使用同一个电源;
- 通常 VBAT 选用 12V;
- 上位机(LIN 主机)已经集成 1k 上拉电阻,无需外部 1k 上拉;
- 下位机(LIN 从机)已经集成 30k 上拉电阻,无需外部 30k 上拉;
- 下位机(LIN 从机)需在靠近芯片 LIN 口位置处加入 220pF 对地电容。

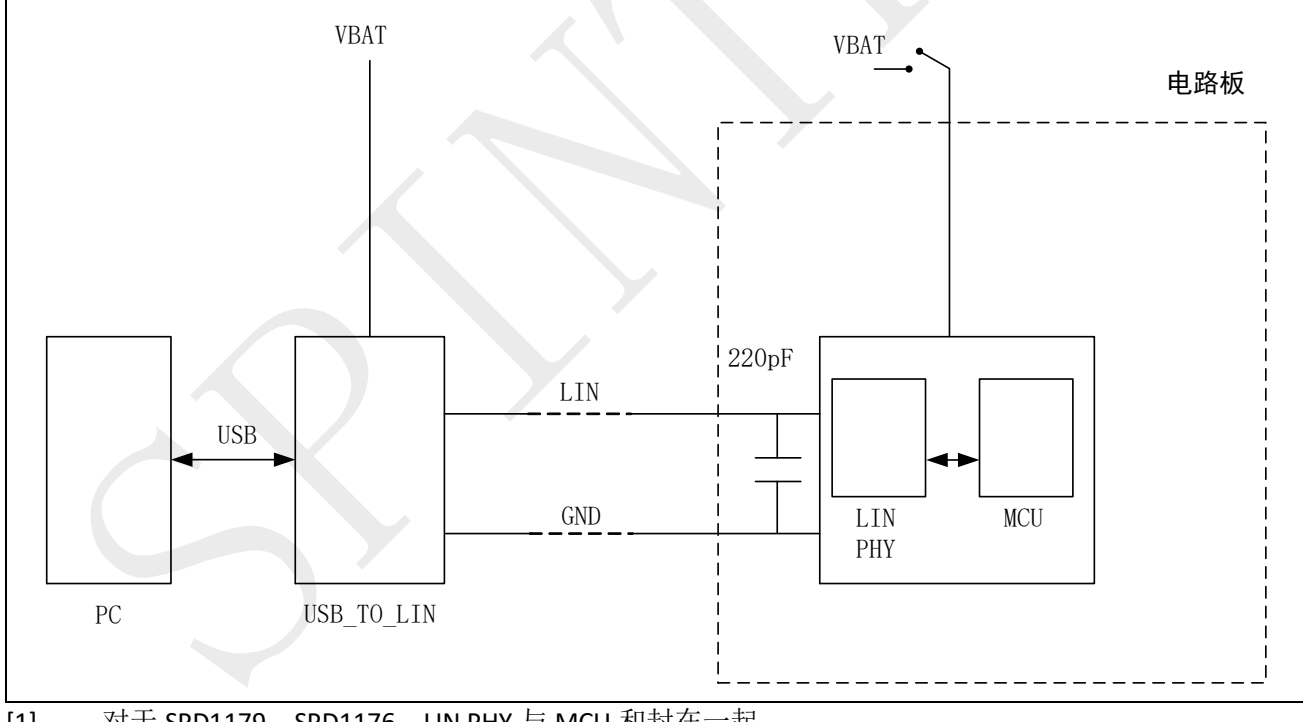

图 3-5: LIN IAP 硬件连接

对于 SPD1179, SPD1176, LIN PHY 与 MCU 和封在一起。 [1]

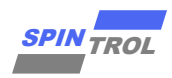

图 3-6: LIN IAP 硬件连接

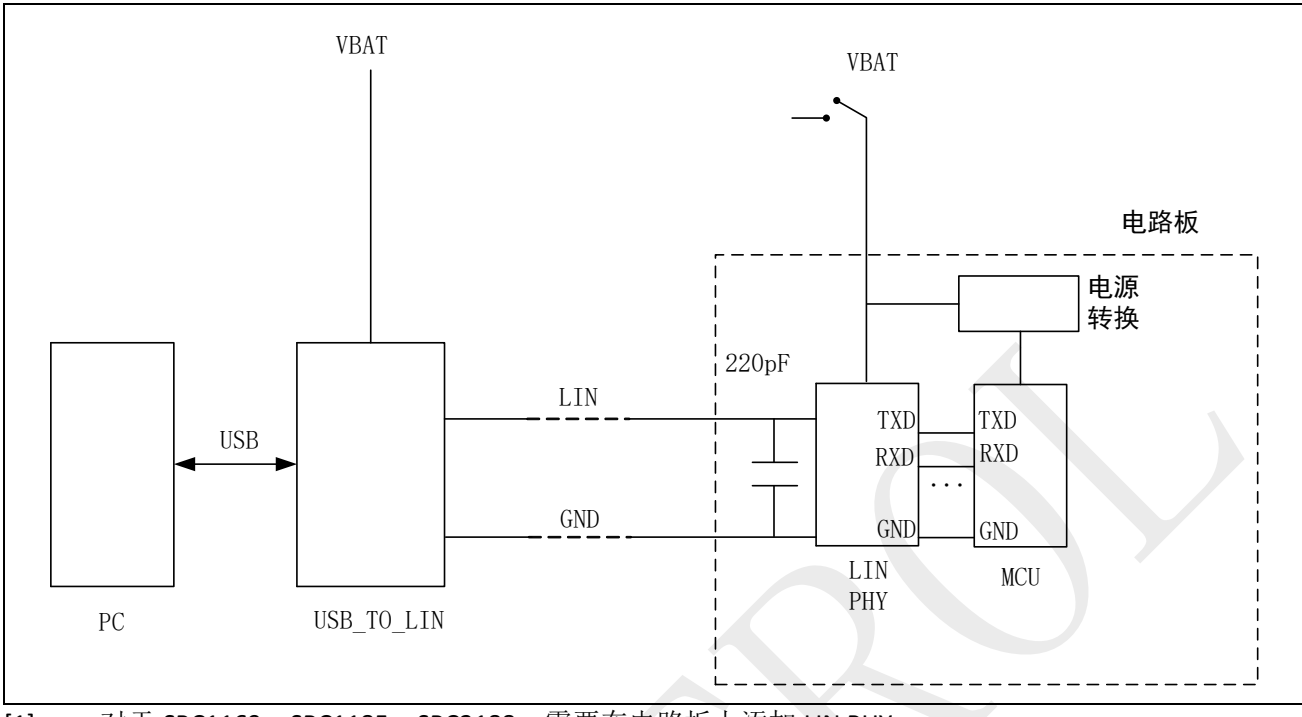

[1] 对于 SPC1169, SPC1185, SPC2188, 需要在电路板上添加 LIN PHY;

[2] 对于 SPC1169, SPC1185, SPC2188, 不支持 12V 供电, 需要在电路板上添加电源转换模块;

[3] LIN PHY 各 PIN 脚需要按照对应厂家数据手册配置,图中只给出 TXD 与 RXD 对应关系。

如果通讯异常,可重点排查以下选项:

- PHY 供电是否符合预期;
- PHY 通信电平是否和芯片兼容,如果有输入电平控制脚,检查其上电压是否符合预期;
- PHY 是否具有控制脚,如果有,核实其电平是否符合预期;
- 上位机选择的串口端口号是否错误;
- 电路板上的 LIN 是否连了冗余电路(比如将 LIN 连接到 MON 口或 LIN 上加了描述之外的 上拉电阻、对地电容等)。

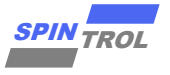

IAP\_Loader 下载步骤:

- 1. 通过 ISP 方式编译 IAP\_Loader 并下载到 Flash (也可采用 JTAG/SWD);
- 2. 切换 BOOT 到 Flash 启动模式。

IAP\_App 下载步骤:

- 1. 选择对应 USB 设备;
- 2. 打开 USB 设备;
- 3. 在界面的"ProtocolType"选择 LIN 协议;
- 4. 点击界面中"Select File"选项,选择需要更新的应用程序;
- 5. 点击界面的" 🛃"图标,进行下载程序;
- 6. 10s 内给芯片上电。

注意: 芯片掉电时, USB\_TO\_LIN 工具不能掉电。

#### 图 3-7: 选择 LIN 协议

| Imported coll Type     3     3     Code Info     Start:     0x00000000   Size:   USB2FWM, USB2SENT, CAN2LIN |                              |                                                         | ~                                                                                                    |
|----------------------------------------------------------------------------------------------------|------------------------------|---------------------------------------------------------|----------------------------------------------------------------------------------------------------|
| vrotocolType IN<br>3<br>Auto Reload File<br>USB2PWM, USB2SENT, CAN2LIN                                      | -<br>• 🌣 iit   🐥             | 5<br>Code Info<br>Start: 0x00000000<br>Size: 0x00000000 |                                                                                                    |
| VrotocolType                                                                                                | LIN                          | 3<br>Reload File                                        | ENT, CAN2LIN                                                                                                    |
| N,                                                                                                    | ProtocolType                 | V Auto                                                  | N, USB2PWM, USB2S                                                                                                    |
| c.                                                                                                    | v1.1.3<br>B2XXX              | 1                                                       | uccess!<br>XX FS Applic<br>:2024/02/01<br>00104A80<br>String:USB2C<br>Success!                                             |
| v1.1.3<br>32XXX<br>1<br>4<br>.ccess!<br>XX FS Appli<br>:2024/02/01<br>00104A80<br>String: USB21<br>uccess!  | IAP Loader<br>SerialPort USE | Program File<br>Select File                             | Open device su<br>Firmware Info:<br>Name:USB2X<br>Build Date<br>Functions:<br>Functions<br>Open USB2XXX S<br>Change to LIN |

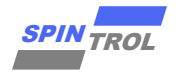

"🚻"可以配置波特率,如果参数变更,下位机需同步修改。

推荐波特率 4800 到 100000。

| 🖳 LIN Protoco | l Config | _ |       | ×  |
|---------------|----------|---|-------|----|
| Baud rate:    | 50000    | [ | ОК    |    |
|               |          | [ | Cance | el |

图 3-8: LIN 波特率

为了缩短 APP 启动时间,示例 IAP Loader 预留可握手窗口为 ms 级,因此 App 下载步骤中最后两步不能颠倒,否则上位机一定会错过下位机上电后的可握手窗口。

如果在下位机可握手窗口**内**和上位机握手成功,双方进入具体擦,写,跳转 cmd 通讯; 如果在下位机可握手窗口**内**和上位机握手失败,上位机继续发送握手信号;

如果在下位机可握手窗口结束时刻,双方仍未握手成功,则下位机直接跳到 APP 运行。

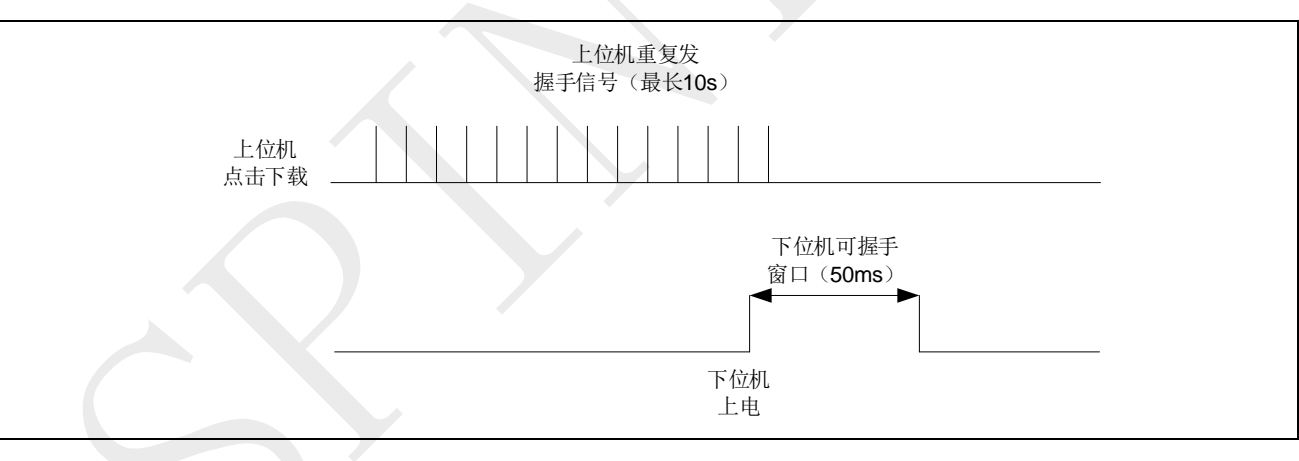

图 3-9: 下位机可握手窗口

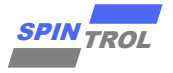

#### 3.3 通过 CAN/CANFD 升级 APP

适用范围 SPC2188 系列,SPC1169 系列

硬件连接如图 3-10 所示, USB\_TO\_CAN/CANFD 采用的是一个 USB 转 CAN/CANFD 的工具(工具链接)。

上下位机连接的步骤:

- 上位机和下位机通过 CANL, CANH 和 GND 连接起来;
- 上位机 CANL, CANH 间已经集成 120 欧电阻,无需再加;
- 下位机 CANL, CANH 间需要加入 120 欧电阻;
- USB\_TO\_CAN/CANFD 通过 PC 供电,芯片通过 VCC 供电。

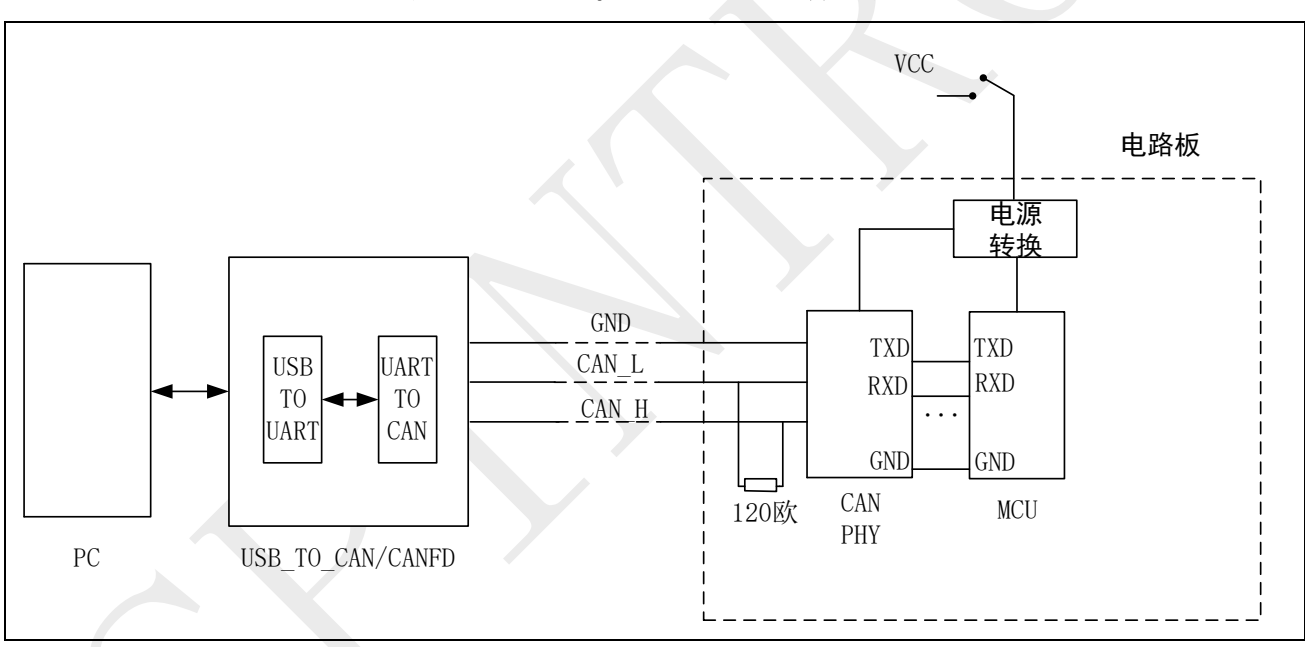

图 3-10: CAN/CANFD IAP 硬件连接

如果通讯异常,可重点排查以下选项:

- PHY 供电是否符合预期;
- PHY 通信电平是否和芯片兼容,如果有输入电平控制脚,检查其上电压是否符合预期;
- PHY 是否具有控制脚,如果有,核实其电平是否符合预期;
- 上位机选择的串口端口号是否错误;
- CAN TXD, RXD 是否相连正确。

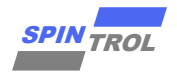

IAP Loader 下载步骤:

1. 如果通信介质是 CAN, Spintrol SDK 中的 IAP Demo 的代码应将宏"USE\_CANFD\_IAP" 配置 为 0, 然后编译 IAP, 并通过 ISP/SWD 方式下载到 Flash;

| IAP_Loader/main.c     |   |
|-----------------------|---|
| /*                    |   |
| * 0: USE CAN          |   |
| * 1: USE CANFD        |   |
| */                    |   |
| #define USE CANFD IAP | 0 |
|                       |   |

2. 如果通信介质是 CAN, Spintrol SDK 中的 IAP Demo 的代码应将宏"USE\_CANFD\_IAP" 配置 为 1, 然后编译 IAP, 并通过 ISP/SWD 方式下载到 Flash;

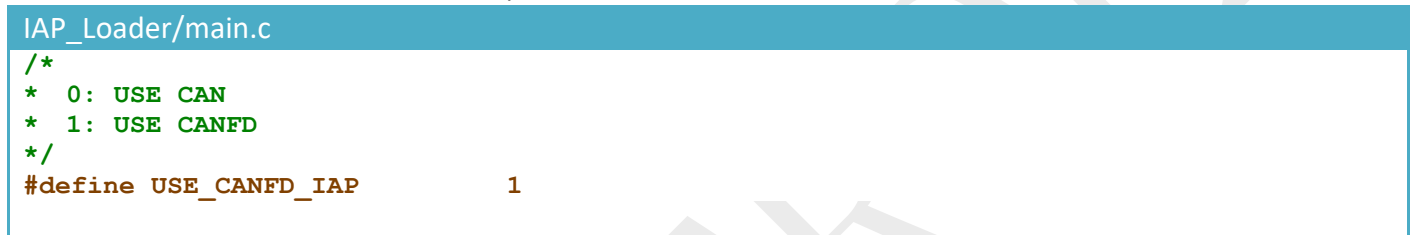

3. 切换 BOOT 到 Flash 启动模式。

App 下载步骤:

- 1. 选择对应下载的串口;
- 2. 打开串口;
- 3. 在界面的 "ProtocolType"选择 CAN 或 CANFD 协议;
- 4. 点击界面中"Select File"选项,选择需要更新的应用程序;
- 5. 点击界面的" 🚽"图标,进行下载程序;
- 6. 10s 内给芯片上电。

注意: 如果下载失败,排查以上配置无误后,可再次尝试下载。

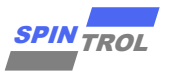

| _                                                              |                                                                        |                                                         |                    |                    |                 |
|----------------------------------------------------------------|------------------------------------------------------------------------|---------------------------------------------------------|--------------------|--------------------|-----------------|
| 🛃 IAP Loader v1.1.3                                            | -                                                                      | IAP Loader v1.1.3                                       |                    | -                  | $\Box$ $\times$ |
| SerialPort COM5 - 🕕 ProtocolType                               | CAN 🔽 🌣 👯 🐥                                                            | SerialPort COM5                                         | ProtocolType CANFD | - 🌣 ilt 🐥          |                 |
| Program File<br>Select File 4 ✓ Auto<br>Successfully Open COM5 | 3 C Protocol Select<br>Start: 0x0000000<br>Reload File Size: 0x0000000 | Program File<br>Select File 4<br>Successfully Open COM5 | 2 3                | Ce Protocol Select | ~               |
|                                                                |                                                                        |                                                         |                    |                    |                 |

#### 图 3-11: 选择 CAN 或 CANFD 协议

"<sup>1</sup>"可以配置 CAN 或 CANFD 协议参数,设置通信频率以及采样点,如果参数变更,下 位机需同步修改。

| 🔜 CAN Protocol Config                                                                                                    | - |    | × | 💀 CANFD Protocol Config                                                                                                    | - 🗆 X                                                                                                    |
|----------------------------------------------------------------------------------------------------|---|----|---|----------------------------------------------------------------------------------------------------|----------------------------------------------------------------------------------------------------|
| BS1 (0~255)<br>BS1: 126<br>BS2 (0~127)<br>BS2: 31<br>BRP (0~511)<br>BRP: 0<br>Baud rate:80M/{(BRP+1)*(BS1+BS2+3)}<br>Baud rate: 500000<br>Sample point: (BS1+2)/(BS1+BS2+3)<br>Sample point: 80 |   |    |   | Arbitration<br>BS1 (0°255)<br>BS1: 126<br>BS2 (0°127)<br>BS2: 31<br>BRP (0°511)<br>BRP: 0<br>Baud rate:80M/{(BRP+1)*(BS1+BS2+3)}<br>Baud rate: 500000<br>Sample point: (BS1+2)/(BS1+BS2+3)<br>Sample point: 80 | Data<br>BS1(0~31)<br>BS1: 14<br>BS2(0~15)<br>BS2: 3<br>BRP(0~31)<br>BRP: 1<br>Baud rate:80M/{(BRP+1)*(BS1+BS2+3)}<br>Baud rate: 2000000<br>Sample point: (BS1+2)/(BS1+BS2+3)<br>Sample point: 80 |
| Cancel                                                                                                    |   | 01 | K | Cancel                                                                                                    | OK                                                                                                    |

#### 图 3-12: 配置 CAN 或 CANFD 协议参数

为了缩短 APP 启动时间,示例 IAP Loader 预留可握手窗口为 ms 级,因此 App 下载步骤中最后两步不能颠倒,否则上位机一定会错过下位机上电后的可握手窗口。

如果在下位机可握手窗口**内**和上位机握手成功,双方进入具体擦,写,跳转 cmd 通讯; 如果在下位机可握手窗口**内**和上位机握手失败,上位机继续发送握手信号; 如果在下位机可握手窗口**结束时刻**,双方仍未握手成功,则下位机直接跳到 APP 运行。

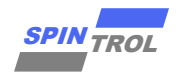

#### 图 3-13: 下位机可握手窗口

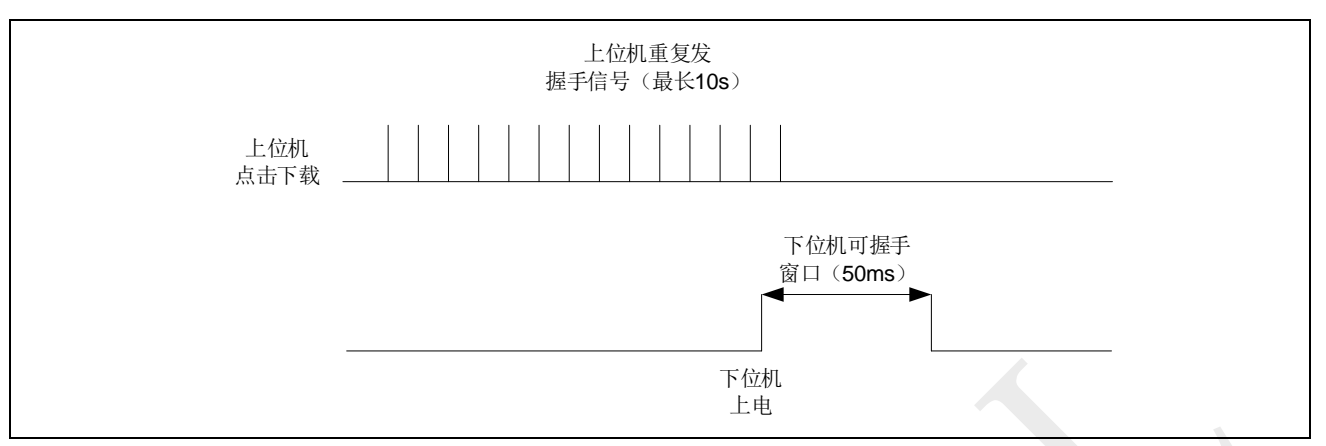

©2024 旋智电子科技(上海)有限公司

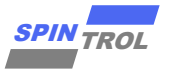

## 4 IAP 升级结果

若使用 Spintrol 提供的 IAP Demo, IAP 升级 APP 之后将会有如图 4-1 所示的打印信息。

#### 图 4-1: 用户应用程序的串口打印界面

| <pre>29</pre>                                                                    | SPINTROL ISP Tool v2.5.7<br>Device SPD1179  Port COM17<br>Frogram Chip Vert Communication EEFFOM Burner  <br>Just an IAP sample<br>Just an IAP sample |
|----------------------------------------------------------------------------------|----------------------------------------------------------------------------------------------------|
| 46<br>47<br>48<br>49<br>50<br>50<br>50<br>50<br>50<br>50<br>50<br>50<br>50<br>50 | Just an LN sample<br>Just an LN sample<br>Just an LN sample<br>Just an LN sample<br>Just an LN sample<br>Just an LN sample<br>Just an LN sample                                                                                                    |